## Construction du Jeu

**Remarque:** pour vous aider dans cette construction, vous pouvez importer le texte ci-dessous, l'imprimer sur une feuille de papier et opérer le travail dans Internet en suivant les instruction imprimées; cela vous évitera des aller-retour entre texte et images. Pour télécharger la "Construction du Jeu", cliquez ci-dessous: "Construction du Jeu"

Nous allons afficher trois fenêtres dans un Navigateur Internet à onglets; je préconise Firefox qu'on peut charger puis installer (faire "Enregistrer" puis "Ouvrir") en quelques minutes gratuitement à l'adresse ci-dessous (cliquer sur le lien, le site est sérieux):

- Téléchargez Firefox gratuitement chez www.01net.com/telecharger/

## - 1°- Première fenêtre et premier onglet:

Affichage de cette page du site: www.sos-valdysieux.fr, page "Régionales", sur laquelle vous lisez en ce moment: gardez-la et faites le ménage des onglets devenus inutiles et qui gêneraient le jeu plus tard;

## - 2° -Deuxième fenêtre et deuxième onglet:

Affichage du "miracle informatique", le Geoportail de l'IGN, Institut Géographique National, http://www. geoportail.fr/, qui va nous permettre de survoler toute une région sans avoir à changer ni renouveler la fenêtre; virtuellement, nous sommes à volonté en avion, puis en satellite... Cliquez ci-dessous. Mareuil-sur-Ourcq par le Geoportail de l'IGN

Améliorez cette carte: agrandissez-la. Cherchez bien, sur les pourtour de la carte, en haut et latéralement, trois groupes de 2 petites flèches blanches sur fond bleu: cliquez-les, l'une après l'autre. On peut aussi l'agrandir avec la touche F11 (dans Firefox): c'est une "bascule"; un clic, on agrandit; deuxième clic: on revient à la taille normale qui, seule, permet de voir et cliquer les onglets pour sauter de ce texte au survol du paysage. Survolons le paysage: nous garderons cette même image pendant tout le voyage. Nous y circulerons en agissant sur la petite main qui agrippe et fait glisser le paysage (pour nous, d'Est en Ouest). Mieux, nous pouvons monter en altitude ou plonger jusqu'à voir le détail des petites maisons en agissant sur la molette centrale de la souris: poussez: vous descendez; tirez le manche à balai: vous remontez. Même résultat avec la combinaison de touches: Ctrl plus + (du pavé numérique) et Ctrl plus - (le "moins" du pavé numérique). Admirons le paysage des alentours de Mareuil-sur-Ourcg: il est tout en verdure, il ruisselle d'eau, et les hommes de notre pays, les agriculteurs traditionnels avaient transformé les espaces libres en un superbe jardin si joli, si bien dessiné, ratissé, "anthropisé" ... Merci aux générations passées qui nous avaient dessiné cette France superbe, hommage à eux et aux paysans contemporains qui la perpétuent avec amour et compétence ! Et merci au Président de la République(1) qui a décidé de l'élaboration, pour le peuple français, de cet outil incrovable; et pour ceux, les géotechniciens de l'Institut Géographique National qui, avec une compétence rare, ont su le construire..

Avez-vous remarqué que, sous la carte, vous pouvez lire à chaque instant, les coordonnées géographiques du pointeur de la souris? Pointez le pont sur l'Ourcq, dans Mareuil: on lit en bas à gauche: Longitude: 03°04'50"Est; Latitude: 49°08'15"Nord.

Repérez le pont du D922 (Route Départementale qui passe aussi à Fosses et Luzarches) sur la voie ferrée: dans la petite fenêtre, les chiffres on bougé: Longitude: 03°04'35Est; Latitude: 49°08'23"Nord..

## - 3° - Troisième fenêtre et troisième onglet:

Revenons dans la fenêtre de texte: "Régionales" en cliquant au milieu de son onglet (attention! pas sur sa petite croix qui efface la page! En cliquant sur le lien ci-dessous, vous allez charger une carte de la région de Mareuil-sur-Ourcq que nous étions en train de survoler: que de renseignements! Que de chemins à suivre, en auto, à pied avec son sac à dos, et dont on peut imaginer le charme en se déplaçant, d'onglet à onglet, de la carte à l'avion, etc...Carte de la région de Mareuil-sur-Ourcq

Désormais, nous avons un écran Firefox (ou autre navigateur) avec trois onglets: "Régionales", "Geoportail" et "Carte de Mareuil-sur-Ourcq"; soit: une pour le texte, une pour la vue satellite et une pour la carte. Passons, en cliquant au milieu de son onglet sur "Geoportail" ou sur la "Carte IGN de Mareuil". Touchons F11, l'avant-dernière touche de fonction: tout s'agrandit au maximum. Ça serait bien agréable d'y rester pour toute la randonnée mais on ne voit plus les onglets ! Astuce de l'informatique: on peut cependant changer de fenêtre en tapant la combinaison de touches: **Ctrl + Tab**, (la touche de tabulation (2 flèches de sens contraire).

Le jeu est en place, en voiture et en avion pour la randonnée sur la "Route des Lisières" !